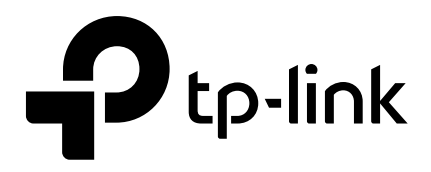

# **User Guide**

Festa VPN Gateway

This guide uses Festa FR205 as an example

© 2024 TP-Link REV1.0.1 1910013856

# CONTENTS

## About This Guide

| Intended Readers | . 1 |
|------------------|-----|
| Conventions      | .1  |
| More Information | .1  |

# Accessing the Gateway

| Determine the Management Method | .3 |
|---------------------------------|----|
| Web Interface Access            | .4 |

# **Configuring Network**

| Overview                                    | 7  |
|---------------------------------------------|----|
| Supported Features                          | .7 |
| VAN Configuration                           | 8  |
| Configuring the Number of WAN Ports         | .8 |
| Configuring the WAN Connection              | .8 |
| _AN Configuration                           | 8  |
| Configuring the IP Address of the LAN Port1 | 8  |
| Configuring the DHCP Server1                | 9  |
| Configuring the DHCP Relay                  | 22 |
| Viewing the DHCP Client List                | 22 |

# System Tools

| Overview                                 |    |
|------------------------------------------|----|
| Overview                                 | 25 |
| Supported Features                       |    |
| Management                               |    |
| Factory Default Restore                  |    |
| Reboot                                   |    |
| Firmware Upgrade                         |    |
| Controller Settings                      |    |
| Enable Cloud-Based Controller Management |    |
| Configure Controller Inform URL          |    |
| Diagnostics                              |    |
| Remote Assistance                        |    |

# About This Guide

This User Guide provides information for managing Festa VPN Gateway in standalone mode. The Standalone mode for Festa devices only supports some basic troubleshooting. For device management, please use the Festa Cloud-Based Controller.

## **Intended Readers**

This Guide is intended for network managers familiar with IT concepts and network terminologies.

## Conventions

When using this guide, notice that features available may vary by model and software version. All images, steps, and descriptions in this guide are only examples and may not reflect your actual experience. This guide uses images of the Festa FR205 for demonstration.

The information in this document is subject to change without notice. Every effort has been made in the preparation of this document to ensure accuracy of the contents, but all statements, information, and recommendations in this document do not constitute the warranty of any kind, express or implied. Users must take full responsibility for their application of any products.

#### In this Guide, the following conventions are used:

- The symbol stands for Note. Notes contain suggestions or references that helps you make better use of your device.
- Menu Name > Submenu Name > Tab page indicates the menu structure. Network > LAN > LAN means the Interface Statistics page under the Traffic Statistics menu option that is located under the Status menu.
- **Bold** font indicates a button, toolbar icon, menu or menu item.

## More Information

- The latest software and documentations can be found at Download Center at https://www.tp-link.com/support.
- The Installation Guide (IG) can be found where you find this guide or inside the package of the gateway.
- Specifications can be found on the product page at <a href="https://www.tp-link.com">https://www.tp-link.com</a>.
- To ask questions, find answers, and communicate with TP-Link users or engineers, please visit https://community.tp-link.com to join TP-Link Community.
- Our Technical Support contact information can be found at the Contact Technical Support page at https://www.tp-link.com/support.

# Part 1

# Accessing the Gateway

CHAPTERS

- 1. Determine the Management Method
- 2. Web Interface Access

# **1** Determine the Management Method

Before building your network, choose a proper method to manage your gateway based on your actual network situation. The gateway supports two configuration options: Standalone Mode or Controller Mode.

Firstly, you should configure the gateway in Standalone mode to connect it to the internet, then you can manage it in controller mode via Festa SDN Controller.

Controller Mode

If you want to configure and manage a large-scale network centrally, which consists of mass devices such as access points, switches, and gateways, Controller Mode is recommended. In Controller Mode, the gateway can be centrally configured and monitored via Festa SDN Controller.

To prepare the gateway for Festa SDN Controller Management, refer to Controller Settings. For detailed instructions about the network topology in such situations and how to use Festa SDN Controller, refer to the User Guide of Festa SDN Controller. The guide can be found on the download center of our official website: https://www.tp-link.com/support/download/.

Standalone Mode

In Standalone Mode, you can access and manage the gateway using the GUI (Graphical User Interface, also called web interface in this text).

This User Guide introduces how to configure the gateway in Standalone Mode.

#### Note:

The GUI is inaccessible while the gateway is managed by a controller. To turn the gateway back to Standalone Mode and access its GUI, you can forget the gateway on the controller or reset the gateway.

# 2 Web Interface Access

The following example shows how to log in via the web browser.

- 1) Connect a PC to a LAN port of the gateway with an RJ45 port properly. If your computer is configured with a fixed IP address, change it to "Obtain an IP address automatically".
- 2) Open a web browser and type the default management address http://192.168.0.1 in the address field of the browser, then press the Enter key.

Figure 2-1 Enter the gateway's IP Address In the Browser

192.168.0.1

3) Create a username and a password for subsequent login attempts.

Figure 2-2 Create a Username and a Password

| For device convrity pla                               | and not an administrator account                                           |
|-------------------------------------------------------|----------------------------------------------------------------------------|
| For device security, pre                              | ase set an auministrator account.                                          |
| Username :                                            | admin                                                                      |
| Password:                                             | •••••                                                                      |
| Confirm the Password:                                 | •••••                                                                      |
| Note: please remember yo<br>password for login. These | ur administrator account name and<br>will be required for subsequent login |
| device to its factory defaul                          | ts. To reset the device, power it on and                                   |
|                                                       |                                                                            |

4) Use the username and password set above to log in to the webpage.

Figure 2-3 Login Authentication

| Ptp-link |            |
|----------|------------|
|          |            |
| Username | admin      |
| Password | •••••      |
| Log      | g In Clear |

5) After a successful login, you can configure the function by clicking the setup menu on the left side of the screen.

# Part 2

# **Configuring Network**

# **CHAPTERS**

- 1. Overview
- 2. WAN Configuration
- 3. LAN Configuration

# 1 Overview

The Network module provides basic gateway functions, including WAN connection and LAN settings.

# 1.1 Supported Features

#### WAN

WAN ports connect to the internet. You can configure multiple WAN ports for your network. Each WAN port has its own connection type and parameters, which you should configure according to the requirements of your ISP.

#### LAN

When the LAN ports of the gateway connect to your local network devices, the gateway functions as the gateway, which allows those devices to connect to the internet.

# **2** WAN Configuration

You can configure multiple WAN ports for your network. Each WAN port can have its own WAN connection, providing link backup and load balancing.

To complete WAN configuration, follow these steps:

- 1) Configure the number of WAN ports.
- 2) Configure the WAN connection.

# 2.1 Configuring the Number of WAN Ports

Choose the menu **Network > WAN > WAN Mode** to load the following page.

| Figure 2-1  | Configuring the WAN Mode |
|-------------|--------------------------|
| i iguio z i |                          |

| WAN Mode                                                                   |                                                                                                    |  |
|----------------------------------------------------------------------------|----------------------------------------------------------------------------------------------------|--|
| WAN Mode:                                                                  | USB Modem VAN WAN/LAN1 WAN/LAN2                                                                                                    |  |
| Save                                                                       | Note: 🔲 Available 📕 WAN Connection 🌄 LAN Connection                                                                                                    |  |
| Note:<br>1. Any change to the nur<br>proceeding.<br>2. The USB Modem canno | mber of WAN ports may lead your current configurations to be lost. Make sure you have backed up your configurations before<br>ot be on the same network segment as the LAN IP. Otherwise the USB Modem may not be able to dial.                                                             |  |
| WAN Mode                                                                   | Determine the number of WAN ports according to your needs. To enable a port<br>as WAN port, check the box of the desired port. To configure multiple WAN ports,<br>enable the ports one by one. Only WAN, WAN/LAN, SFP WAN (for certain devices)<br>and USB Modem can function as WAN port. |  |
| Note:                                                                      |                                                                                                    |  |
| Any chan<br>you have                                                       | ge to the number of WAN ports may lead your current configurations to be lost. Make sure backed up your configurations before proceeding.                                                                                                    |  |

# 2.2 Configuring the WAN Connection

The gateway supports five connection types: **Static IP, Dynamic IP, PPPoE, L2TP, PPTP**, you can choose one according to the service provided by your ISP.

**Static IP**: If your ISP provides you with a fixed IP address and the corresponding parameters, choose Static IP.

**Dynamic IP**: If your ISP automatically assigns the IP address and the corresponding parameters, choose Dynamic IP.

**PPPoE**: If your ISP provides you with a PPPoE account, choose PPPoE.

**L2TP**: If your ISP provides you with an L2TP account, choose L2TP.

**PPTP**: If your ISP provides you with a PPTP account, choose PPTP.

| Note:                                                                                                    |
|----------------------------------------------------------------------------------------------------|
| The number of configurable WAN ports is decided by WAN Mode. To configure Wan Mode, refer to Configuring the Number of WAN Ports. |
| <br>                                                                                                    |

#### Configuring the Dynamic IP

#### Choose the menu **Network > WAN > WAN** to load the following page.

Figure 2-2 Configuring the Dynamic IP

| Connection Configuration |                           |                             | Connection Status |              |
|--------------------------|---------------------------|-----------------------------|-------------------|--------------|
| Connection Type:         | Dynamic IP 🔹              |                             | Connection Status | Disconnected |
| Host Name:               |                           | (0-50 characters, optional) | IP Address        | 0.0.0.0      |
| Upstream Bandwidth:      | 1000000                   | Kbps (100-1000000)          | Subnet Mask       | 0.0.0.0      |
| Downstream Bandwidth:    | 1000000                   | Kbps (100-1000000)          | Default Gateway   | 0.0.0.0      |
| MTU:                     | 1500                      | (576-1500)                  | Primary DNS       | 0.0.0.0      |
| Primary DNS:             |                           | (Optional)                  | Secondary DNS     | 0.0.0.0      |
| Secondary DNS:           |                           | (Optional)                  |                   |              |
| Vlan:                    | Enable                    |                             |                   |              |
| Vlan ID:                 | 4094                      | (1-4094)                    |                   |              |
|                          | Get IP using Unicast DHCP |                             |                   |              |

In the **Connection Configuration** section, select the connection type as Dynamic IP. Enter the corresponding parameters and click **Save**.

| Connection Type         | Choose the connection type as Dynamic IP if your ISP automatically assigns the IP address.                                                                                                    |
|-------------------------|----------------------------------------------------------------------------------------------------|
| Host Name               | (Optional) Enter a name for the gateway. It is null by default.                                                                                                    |
| Upstream<br>Bandwidth   | Specify the upstream bandwidth of the WAN port. The value configured here is the upper limit of the "Maximum Upstream Bandwidth" in <b>Bandwidth Control</b> set on the Festa Cloud-Based Controller, to make "Bandwidth Control" take effect, please ensure this parameter is set correctly.              |
| Downstream<br>Bandwidth | Specify the downstream bandwidth of the WAN port. The value configured here<br>is the upper limit of the "Maximum Downstream Bandwidth" in <b>Bandwidth Control</b><br>set on the Festa Cloud-Based Controller, to make "Bandwidth Control" take effect,<br>please ensure this parameter is set correctly. |

| MTU                          | Specify the MTU (Maximum Transmission Unit) of the WAN port.                                                                                                    |
|------------------------------|----------------------------------------------------------------------------------------------------|
|                              | MTU is the maximum data unit transmitted in the physical network. When Dynamic IP is selected, MTU can be set in the range of 576-1500 bytes. The default value is 1500.                                                                                                    |
| Primary/<br>Secondary DNS    | (Optional) Enter the IP address of the DNS server provided by your ISP.                                                                                                    |
| VLAN                         | Add the WAN port to a VLAN. Generally, you don't need to manually configure it unless required by your ISP.                                                                                                    |
|                              | By default, the WAN port is automatically assigned to a VLAN, and the egress rule of the VLAN is UNTAG, so the packets are transmitted by the WAN port without VLAN tags. If you want the WAN port to transmit packets with VLAN tag, you need to create the corresponding VLAN first and configure its egress rule as TAG, then manually add the WAN port to that VLAN. To create VLANs, go to <b>Festa Cloud-Based Controller</b> . |
| Get IP using<br>Unicast DHCP | The broadcasting requirement may not be supported by a few ISPs. Select this option if you can not get the IP address from your ISP even with a normal network connection. This option is not required generally.                                                                                                    |
| Connect/<br>Disconnect       | Click the button to active/terminate the connection.                                                                                                    |

#### • Configuring the Static IP

Choose the menu **Network > WAN > WAN** to load the following page.

Figure 2-3 Configuring the Static IP

| Connection Configuration                                            |                            |                                                                      | Connection Status                                                 |                                               |
|---------------------------------------------------------------------|----------------------------|----------------------------------------------------------------------|-------------------------------------------------------------------|-----------------------------------------------|
| Connection Type:<br>IP Address:<br>Subnet Mask:<br>Default Gateway: | Static IP 💌                | (Ontional)                                                           | Connection Status<br>IP Address<br>Subnet Mask<br>Default Gateway | Disconnected<br>0.0.0.0<br>0.0.0.0<br>0.0.0.0 |
| Upstream Bandwidth:<br>Downstream Bandwidth:<br>MTU:                | 1000000<br>1000000<br>1500 | (Optional)<br>Kbps (100-1000000)<br>Kbps (100-1000000)<br>(576-1500) | Primary DNS<br>Secondary DNS                                      | 0.0.0.0                                       |
| Primary DNS:<br>Secondary DNS:<br>Vlan:                             | □ Enable                   | (Optional)<br>(Optional)                                             |                                                                   |                                               |
| Vlan ID:                                                            | 4094                       | (1-4094)                                                             |                                                                   |                                               |

In **Connection Configuration** section, select the connection type as Static IP. Enter the corresponding parameters and click **Save**.

Connection Type Choose the connection type as Static IP if your ISP has offered you a fixed IP address.

| IP Address                | Enter the IP address provided by your ISP.                                                                                                    |
|---------------------------|----------------------------------------------------------------------------------------------------|
| Subnet Mask               | Enter the subnet mask provided by your ISP.                                                                                                    |
| Default Gateway           | Enter the default gateway provided by your ISP.                                                                                                    |
| Upstream<br>Bandwidth     | Specify the downstream bandwidth of the WAN port. The value configured here<br>is the upper limit of the "Maximum Downstream Bandwidth" in <b>Bandwidth Control</b><br>set on the Festa Cloud-Based Controller,, to make "Bandwidth Control" take effect,<br>please ensure this parameter is set correctly.                                                                                                    |
| Downstream<br>Bandwidth   | Specify the downstream bandwidth of the WAN port. The value configured here<br>is the upper limit of the "Maximum Downstream Bandwidth" in <b>Bandwidth Control</b><br>set on the Festa Cloud-Based Controller,, to make "Bandwidth Control" take effect,<br>please ensure this parameter is set correctly.                                                                                                    |
| MTU                       | Specify the MTU (Maximum Transmission Unit) of the WAN port.                                                                                                    |
|                           | MTU is the maximum data unit transmitted in the physical network. When Static IP is selected, MTU can be set in the range of 576-1500 bytes. The default value is 1500.                                                                                                    |
| Primary/<br>Secondary DNS | (Optional) Enter the IP address of the DNS server provided by your ISP.                                                                                                    |
| VLAN                      | Add the WAN port to a VLAN. Generally, you don't need to manually configure it unless required by your ISP.                                                                                                    |
|                           | By default, the WAN port is automatically assigned to a VLAN, and the egress rule of<br>the VLAN is UNTAG, so the packets are transmitted by the WAN port without VLAN<br>tags. If you want the WAN port to transmit packets with VLAN tag, you need to create<br>the corresponding VLAN first and configure its egress rule as TAG, then manually<br>add the WAN port to that VLAN. To create VLANs, go to <b>Festa Cloud-Based</b><br><b>Controller</b> . |

#### Configuring the PPPoE

Choose the menu **Network > WAN > WAN** to load the following page.

| Figure 0 1 | Configu | rina | the |       |
|------------|---------|------|-----|-------|
| riguie z-4 | Connigu | unng | uie | PPPUE |

| Connection Configuration |                       |                              | Connection Status    |              |
|--------------------------|-----------------------|------------------------------|----------------------|--------------|
| Connection Type:         | РРРОЕ                 |                              | Connection Status    | Disconnected |
| Username:                |                       |                              | IP Address           | 0.0.0.0      |
| Password:                | 57                    | ĸ                            | Subnet Mask          | 0.0.0.0      |
| Connection Mode:         | Connect Automatically |                              | Default Gateway      | 0.0.0.0      |
| Upstream Bandwidth:      | 1000000               | Kbps (100-1000000)           | Primary DNS          | 0.0.0.0      |
| Downstream Bandwidth:    | 1000000               | Kbps (100-1000000)           | Secondary DNS        | 0.0.0.0      |
| MTU:                     | 1492                  | (576-1492)                   |                      |              |
| MDU                      | 1402                  | (576 1402)                   | Secondary Connection | 1            |
|                          | 1492                  | (370-1492)                   | IP Address           | 0.0.0.0      |
| MSS Clamping:            | Auto                  |                              | Subnet Mask          | 0.0.0.0      |
| Service Name:            |                       | (1-128 characters, optional) |                      |              |
| Primary DNS:             |                       | (Optional)                   |                      |              |
| Secondary DNS:           |                       | (Optional)                   |                      |              |
| Vlan:                    | Enable                |                              |                      |              |
| Vlan ID:                 | 4094                  | (1-4094)                     |                      |              |
| Priority (802.1q):       |                       |                              |                      |              |

In the **Connection Configuration** section, select the connection type as PPPoE. Enter the corresponding parameters and click **Save**.

| Connection Type       | Choose the connection type as PPPoE if your ISP provides you with a PPPoE account.                                                                                                    |
|-----------------------|----------------------------------------------------------------------------------------------------|
| Username              | Enter the PPPoE username provided by your ISP.                                                                                                    |
| Password              | Enter the PPPoE password provided by your ISP.                                                                                                    |
| Connection<br>Mode    | Choose the connection mode, including <b>Connect Automatically</b> , <b>Connect Manually</b> and <b>Time-Based.</b>                                                                                                    |
|                       | <b>Connect Automatically:</b> The gateway will activate the connection automatically when the gateway reboots or the connection is down.                                                                                                    |
|                       | Connect Manually: You can manually activate or terminate the connection.                                                                                                    |
|                       | <b>Time-Based:</b> During the specified period, the gateway will automatically activate the connection.                                                                                                    |
| Time                  | Choose the effective time range when the <b>Connection Mode</b> is chosen as <b>Time-Based</b> . To create the time range, go to <b>Festa Cloud-Based Controller</b> .                                                                                                    |
| Upstream<br>Bandwidth | Specify the upstream bandwidth of the WAN port. The value configured here is the upper limit of the "Maximum Upstream Bandwidth" in <b>Bandwidth Control</b> set on the Festa Cloud-Based Controller, to make "Bandwidth Control" take effect, please ensure this parameter is set correctly. |

| Downstream<br>Bandwidth   | Specify the downstream bandwidth of the WAN port. The value configured here is the upper limit of the "Maximum Downstream Bandwidth" on <b>Transmission &gt; Bandwidth Control &gt; Bandwidth Control</b> page, to make "Bandwidth Control" take effect, please ensure this parameter is set correctly.                                                                                                    |
|---------------------------|----------------------------------------------------------------------------------------------------|
| MTU                       | Specify the MTU (Maximum Transmission Unit) of the WAN port.                                                                                                    |
|                           | MTU is the maximum data unit transmitted in the physical network. When PPPoE is selected, MTU can be set in the range of 576-1492 bytes. The default value is 1492.                                                                                                    |
| Service Name              | (Optional) Enter the service name. This parameter is not required unless provided by your ISP. It is null by default.                                                                                                    |
| Primary/<br>Secondary DNS | (Optional) Enter the IP address of the DNS server provided by your ISP.                                                                                                    |
| VLAN                      | Add the WAN port to a VLAN. Generally, you don't need to manually configure it unless required by your ISP.                                                                                                    |
|                           | By default, the WAN port is automatically assigned to a VLAN, and the egress rule of<br>the VLAN is UNTAG, so the packets are transmitted by the WAN port without VLAN<br>tags. If you want the WAN port to transmit packets with VLAN tag, you need to create<br>the corresponding VLAN first and configure its egress rule as TAG, then manually<br>add the WAN port to that VLAN. To create VLANs, go to <b>Festa Cloud-Based</b><br><b>Controller</b> . |
| Secondary<br>Connection   | Secondary connection is required by some ISPs. Select the connection type required by your ISP.                                                                                                    |
|                           | None: Select this if the secondary connection is not required by your ISP.                                                                                                    |
|                           | <b>Dynamic IP:</b> Select this if your ISP automatically assigns the IP address and subnet mask for the secondary connection.                                                                                                    |
|                           | <b>Static IP:</b> Select this if your ISP provides you with a fixed IP address and subnet mask for the secondary connection.                                                                                                    |
| Connect/<br>Disconnect    | Click the button to active/terminate the connection.                                                                                                    |

#### Configuring the L2TP

Choose the menu **Network > WAN > WAN** to load the following page.

| Figure 2-5 | Configuring | the I 2TP |
|------------|-------------|-----------|
|            | oornigannig |           |

| Connection Configuration      |                          |                    | Connection Status    |              |
|-------------------------------|--------------------------|--------------------|----------------------|--------------|
| Connection Type:              | L2TP 🔻                   |                    | Connection Status    | Disconnected |
| Username:                     |                          |                    | IP Address           | 0.0.0.0      |
| Password:                     | > <sub>77</sub> <        |                    | Subnet Mask          | 0.0.0.0      |
| Connection Mode:              | Connect Automatically 🔻  |                    | Default Gateway      | 0.0.0.0      |
| Upstream Bandwidth:           | 100000                   | Kbps (100-1000000) | Primary DNS          | 0.0.0.0      |
| Downstream Bandwidth:         | 100000                   | Kbps (100-1000000) | Secondary DNS        | 0.0.0.0      |
| MTU:                          | 1460                     | (576-1460)         |                      |              |
| MSS Clamping:                 | Auto 💌                   |                    | Secondary Connection |              |
| Primary DNS:                  |                          | (Optional)         | Subnet Mask          | 0.0.0.0      |
| Secondary DNS:                |                          | (Optional)         | Default Gateway      | 0.0.0.0      |
| Vlan:                         | Enable                   |                    | Primary DNS          | 0.0.0.0      |
| Vlan ID:                      | 4094                     | (1-4094)           | Secondary DNS        | 0.0.0.0      |
| Priority (802.1q):            |                          |                    |                      |              |
| Secondary Connection:         | ● Dynamic IP ○ Static IP |                    |                      |              |
| VPN Server IP/Domain<br>Name: |                          |                    |                      |              |
| IP Address:                   |                          |                    |                      |              |
| Subnet Mask:                  |                          |                    |                      |              |
| Default Gateway:              |                          | (Optional)         |                      |              |

In the **Connection Configuration** section, select the connection type as L2TP. Enter the corresponding parameters and click **Save**.

| Connection Type    | Choose the connection type as L2TP if your ISP provides you with an L2TP account.                                                                                      |
|--------------------|----------------------------------------------------------------------------------------------------|
| Username           | Enter the L2TP username provided by your ISP.                                                                                                    |
| Password           | Enter the L2TP password provided by your ISP.                                                                                                    |
| Connection<br>Mode | Choose the connection mode, including <b>Connect Automatically</b> , <b>Connect Manually</b> and <b>Time-Based.</b>                                                    |
|                    | <b>Connect Automatically:</b> The gateway will activate the connection automatically when the gateway reboots or the connection is down.                               |
|                    | Connect Manually: You can manually activate or terminate the connection.                                                                                               |
|                    | <b>Time-Based:</b> During the specified period, the gateway will automatically activate the connection.                                                                |
| Time               | Choose the effective time range when the <b>Connection Mode</b> is chosen as <b>Time-Based</b> . To create the time range, go to <b>Festa Cloud-Based Controller</b> . |

| Upstream<br>Bandwidth      | Specify the upstream bandwidth of the WAN port. The value configured here is the upper limit of the "Maximum Upstream Bandwidth" in <b>Bandwidth Control</b> set on the Festa Cloud-Based Controller, to make "Bandwidth Control" take effect, please ensure this parameter is set correctly.                                                                                                    |
|----------------------------|----------------------------------------------------------------------------------------------------|
| Downstream<br>Bandwidth    | Specify the downstream bandwidth of the WAN port. The value configured here<br>is the upper limit of the "Maximum Downstream Bandwidth" in <b>Bandwidth Control</b><br>set on the Festa Cloud-Based Controller, to make "Bandwidth Control" take effect,<br>please ensure this parameter is set correctly.                                                                                                    |
| MTU                        | Specify the MTU (Maximum Transmission Unit) of the WAN port.                                                                                                    |
|                            | MTU is the maximum data unit transmitted in the physical network. When L2TP is selected, MTU can be set in the range of 576-1460 bytes. The default value is 1460.                                                                                                    |
| Primary/<br>Secondary DNS  | (Optional) Enter the IP address of the DNS server provided by your ISP.                                                                                                    |
| VLAN                       | Add the WAN port to a VLAN. Generally, you don't need to manually configure it unless required by your ISP.                                                                                                    |
|                            | By default, the WAN port is automatically assigned to a VLAN, and the egress rule of the VLAN is UNTAG, so the packets are transmitted by the WAN port without VLAN tags. If you want the WAN port to transmit packets with VLAN tag, you need to create the corresponding VLAN first and configure its egress rule as TAG, then manually add the WAN port to that VLAN. To create VLANs, go to <b>Festa Cloud-Based Controller</b> . |
| Secondary<br>Connection    | Select the secondary connection type provided by your ISP. If you select the secondary connection type as Static IP, you need to configure IP Address, Subnet Mask, Default Gateway, Primary/Second DNS.                                                                                                    |
|                            | The secondary connection is required for L2TP connection. The gateway will get some necessary information after the secondary connection succeeded. These information will be used in the L2TP connection process.                                                                                                    |
| VPN Server/<br>Domain Name | Enter the VPN Server/Domain Name provided by your ISP.                                                                                                    |
| IP Address                 | Enter the IP address provided by your ISP for the secondary connection.                                                                                                    |
| Subnet Mask                | Enter the subnet mask provided by your ISP for the secondary connection.                                                                                                    |
| Default Gateway            | Enter the default gateway provided by your ISP for the secondary connection.                                                                                                    |
| Primary/<br>Secondary DNS  | Enter the primary/secondary DNS provided by your ISP for the secondary connection.                                                                                                    |
| Connect/<br>Disconnect     | Click the button to active/terminate the connection.                                                                                                    |

#### Configuring the PPTP

Choose the menu **Network > WAN > WAN** to load the following page.

| Figure 2-6  | Configuring | the PPTP |
|-------------|-------------|----------|
| i iguic z 0 | Conniguning |          |

| Connection Configuration |                          |                    | Connection Status    |              |
|--------------------------|--------------------------|--------------------|----------------------|--------------|
| Connection Type:         | рртр 🔻                   |                    | Connection Status    | Disconnected |
| Username:                |                          |                    | IP Address           | 0.0.0.0      |
| Password:                | <u>بر</u>                |                    | Subnet Mask          | 0.0.0.0      |
| Connection Mode:         | Connect Automatically 🔻  |                    | Default Gateway      | 0.0.0.0      |
| Upstream Bandwidth:      | 100000                   | Kbps (100-1000000) | Primary DNS          | 0.0.0.0      |
| Downstream Bandwidth:    | 100000                   | Kbps (100-1000000) | Secondary DNS        | 0.0.0.0      |
| MTU:                     | 1420                     | (576-1420)         |                      |              |
| MSS Clamping:            | Auto 🔻                   |                    | Secondary Connection |              |
| Primary DNS:             |                          | (Optional)         | IP Address           | 0.0.0.0      |
| Secondary DNS:           |                          | (Optional)         | Subnet Mask          | 0.0.0.0      |
| Vlan:                    | Enable                   | (optional)         | Default Gateway      | 0.0.0.0      |
| Vian ID:                 | 4004                     | (1.4004)           | Primary DNS          | 0.0.0.0      |
|                          | 4094                     | (1-4034)           | Secondary DNS        | 0.0.0.0      |
| Priority (802.1q):       |                          |                    |                      |              |
| Secondary Connection:    | Dynamic IP     Static IP |                    |                      |              |
| Name:                    |                          |                    |                      |              |
| IP Address:              |                          |                    |                      |              |
| Subnet Mask:             |                          |                    |                      |              |
| Default Gateway:         |                          | (Optional)         |                      |              |

In **Connection Configuration** section, select the connection type as PPTP. Enter the corresponding parameters and click **Save**.

| Connection Type    | Choose the connection type as PPTP if your ISP provides you with a PPTP account.                                                                                       |
|--------------------|----------------------------------------------------------------------------------------------------|
| Username           | Enter the PPTP username provided by your ISP.                                                                                                    |
| Password           | Enter the PPTP password provided by your ISP.                                                                                                    |
| Connection<br>Mode | Choose the connection mode, including <b>Connect Automatically</b> , <b>Connect Manually</b> and <b>Time-Based.</b>                                                    |
|                    | <b>Connect Automatically:</b> The gateway will activate the connection automatically when the gateway reboots or the connection is down.                               |
|                    | Connect Manually: You can manually activate or terminate the connection.                                                                                               |
|                    | <b>Time-Based:</b> During the specified period, the gateway will automatically activate the connection.                                                                |
| Time               | Choose the effective time range when the <b>Connection Mode</b> is chosen as <b>Time-Based</b> . To create the time range, go to <b>Festa Cloud-Based Controller</b> . |

| Upstream<br>Bandwidth      | Specify the upstream bandwidth of the WAN port. The value configured here is the upper limit of the "Maximum Upstream Bandwidth" in <b>Bandwidth Control</b> set on the Festa Cloud-Based Controller, to make "Bandwidth Control" take effect, please ensure this parameter is set correctly.                                                                                                    |
|----------------------------|----------------------------------------------------------------------------------------------------|
| Downstream<br>Bandwidth    | Specify the downstream bandwidth of the WAN port. The value configured here<br>is the upper limit of the "Maximum Downstream Bandwidth" in <b>Bandwidth Control</b><br>set on the Festa Cloud-Based Controller, to make "Bandwidth Control" take effect,<br>please ensure this parameter is set correctly.                                                                                                    |
| MTU                        | Specify the MTU (Maximum Transmission Unit) of the WAN port.                                                                                                    |
|                            | MTU is the maximum data unit transmitted in the physical network. When PPTP is selected, MTU can be set in the range of 576-1420 bytes. The default value is 1420.                                                                                                    |
| Primary/<br>Secondary DNS  | (Optional) Enter the IP address of the DNS server provided by your ISP.                                                                                                    |
| VLAN                       | Add the WAN port to a VLAN. Generally, you don't need to manually configure it unless required by your ISP.                                                                                                    |
|                            | By default, the WAN port is automatically assigned to a VLAN by default, and the egress rule of the VLAN is UNTAG, so the packets are transmitted by the WAN port without VLAN tags. If you want the WAN port to transmit packets with VLAN tag, you need to create the corresponding VLAN first and configure its egress rule as TAG, then manually add the WAN port to that VLAN. To create VLANs, go to <b>Festa Cloud-Based Controller</b> . |
| Secondary<br>Connection    | Select the secondary connection type provided by your ISP. If you select the secondary connection type as Static IP, you need to configure IP Address, Subnet Mask, Default Gateway, Primary/Second DNS.                                                                                                    |
|                            | The secondary connection is required for PPTP connection. The gateway will get some necessary information after the secondary connection succeeded. These information will be used in the PPTP connection process.                                                                                                    |
| VPN Server/<br>Domain Name | Enter the VPN Server/Domain Name provided by your ISP.                                                                                                    |
| IP Address                 | Enter the IP address provided by your ISP for the secondary connection.                                                                                                    |
| Subnet Mask                | Enter the subnet mask provided by your ISP for the secondary connection.                                                                                                    |
| Default Gateway            | Enter the default gateway provided by your ISP for the secondary connection.                                                                                                    |
| Primary/<br>Secondary DNS  | Enter the primary/secondary DNS provided by your ISP for the secondary connection.                                                                                                    |
| Connect/<br>Disconnect     | Click the button to active/terminate the connection.                                                                                                    |

# **3** LAN Configuration

The LAN port is used to connect to the LAN clients, and works as the default gateway for these clients. You can configure the DHCP server for the LAN clients, and clients will automatically be assigned to IP addresses if the method of obtaining IP addresses is set as "Obtain IP address automatically".

For LAN configuration, you can:

- Configure the IP address of the LAN port.
- Configure the DHCP server.
- Configure the DHCP relay.
- View the DHCP Client List

## **3.1 Configuring the IP Address of the LAN Port**

Choose the menu **Network > LAN > LAN** to load the following page.

| Figure 3-1 | Configuring | the LAN IP | Address |
|------------|-------------|------------|---------|
|------------|-------------|------------|---------|

| Settings |              |              |              |                    |               |             |            |           |
|----------|--------------|--------------|--------------|--------------------|---------------|-------------|------------|-----------|
| IGMP Pro | xy:          | 💌 En         | able         |                    |               |             |            |           |
| IGMP Ver | rsion:       | V2           |              | •                  |               |             |            |           |
| IGMP Int | erface:      | WA           | N            | •                  |               |             |            |           |
| Save     |              |              |              |                    |               |             |            |           |
| Note:    |              |              |              |                    |               |             |            |           |
| IGMP on  | y takes effe | ect when WAN | mode is enal | bled for port WAN. |               |             |            |           |
| Network  | List         |              |              |                    |               |             |            |           |
|          |              |              |              |                    |               |             |            |           |
|          | ID           | Name         | Vlan         | IP Address         | Subnet Mask   | DHCP Server | DHCP Relay | Operation |
|          | 1            | LAN          | 1            | 192.168.0.1        | 255.255.255.0 | Enabled     | Disabled   | ß         |

(Optional) With LAN Settings, you can set up IGMP Proxy.

| IGMP Proxy   | Check the box to enable IGMP Proxy.                                                                                           |  |  |  |
|--------------|----------------------------------------------------------------------------------------------------|--|--|--|
|              | IGMP Proxy sends IGMP querier packets to the LAN ports to detect if there is any multicast member connected to the LAN ports. |  |  |  |
| IGMP Version | Choose the IGMP version as V2 or V3. The default is IGMP V2.                                                                  |  |  |  |

Click the Edit button to load the following page. Enter the IP address of the LAN port, and click **OK**.

| etwork       | List                               |                                                 |                                                               |                                                                       |                                                                                  |                                                                           |                                                                            |                                          |
|--------------|------------------------------------|-------------------------------------------------|---------------------------------------------------------------|-----------------------------------------------------------------------|----------------------------------------------------------------------------------|---------------------------------------------------------------------------|----------------------------------------------------------------------------|------------------------------------------|
|              | ID                                 | Name                                            | Vlan                                                          | IP Address                                                            | Subnet Mask                                                                      | DHCP Server                                                               | DHCP Relay                                                                 | Operation                                |
|              | 1                                  | LAN                                             | 1                                                             | 192.168.0.1                                                           | 255.255.255.0                                                                    | Enabled                                                                   | Disabled                                                                   |                                          |
| Ν            | Vame:                              |                                                 | LAN                                                           |                                                                       |                                                                                  |                                                                           |                                                                            |                                          |
| I            | P Address:                         |                                                 | 192.168                                                       | .0.1                                                                  |                                                                                  |                                                                           |                                                                            |                                          |
| S            | Subnet Mask                        | c:                                              | 255.255                                                       | .255.0                                                                |                                                                                  |                                                                           |                                                                            |                                          |
| N            | 1ode:                              |                                                 | Normal                                                        | O Bridge                                                              |                                                                                  |                                                                           |                                                                            |                                          |
| V            | /lan:                              |                                                 | 1                                                             |                                                                       | (1-4086)                                                                         |                                                                           |                                                                            |                                          |
| ubne<br>lode | et Mask                            | the<br>En<br>Sp                                 | e LAN clie<br>ter the su<br>pecify whe                        | ents should be<br>Ibnet mask of t                                     | in the same subn<br>the LAN port.<br>normal VLAN or b                            | et with this LAN                                                          | l IP address.<br>/hen bridge is s                                          | elected, y                               |
| /lan         |                                    | Sp<br>an                                        | ecify the<br>d manage                                         | VLAN of the Letter the gateway.                                       | ANS for devices the                                                              | e clients in the                                                          | specified VLAN                                                             | l can acce                               |
|              | Note:<br>Cl<br>m<br>au<br>Cl<br>th | hanging t<br>anageme<br>utomatica<br>hanging tl | the IP ad<br>nt page. I<br>Ily get a n<br>ne IP add<br>erver. | dress of LAN<br>f the redirectir<br>ew IP address,<br>ress of the LAI | port will autom<br>ng failed, please t<br>or configure a pr<br>N port may affect | atically redirec<br>ry to reconnect<br>oper static IP a<br>some related f | et the browser<br>t your PC to the<br>ddress manuall<br>functions, like th | to the ne<br>gateway<br>y.<br>ne IP pool |

# 3.2 Configuring the DHCP Server

You can configure an IP address pool for the DHCP server to assign IP addresses. When clients send requests to the DHCP server, the server will automatically assign IP addresses and the corresponding parameters to the clients.

Choose the menu **Network > LAN > LAN** to load the following page. Click the **Edit** button in the **Network List** section.

| Figure 3-2 ( | Configuring the DHCP Server |
|--------------|-----------------------------|
|--------------|-----------------------------|

| DHCP            |          |                            |      |                      |                         |               |
|-----------------|----------|----------------------------|------|----------------------|-------------------------|---------------|
| DHCP Mode:      |          | DHCP Server                |      | Relay                |                         |               |
| Status:         |          | <ul> <li>Enable</li> </ul> |      |                      |                         |               |
| Starting IP Add | dress:   | 192.168.0.100              |      |                      |                         |               |
| Ending IP Addr  | ress:    | 192.168.0.199              |      |                      |                         |               |
| Lease Time:     |          | 120                        |      | minutes (1-2880. The | e default value is 120) |               |
| Default Gatewa  | ay:      |                            |      | (Optional)           |                         |               |
| Default Domain  | n:       |                            |      | (Optional)           |                         |               |
| Primary DNS:    |          |                            |      | (Optional)           |                         |               |
| Secondary DN    | S:       |                            |      | (Optional)           |                         |               |
| Advanced        | Settings |                            |      |                      |                         | 🔁 Add 🛛 🖨 Del |
|                 | Name     | 2                          | Code | Туре                 | Value                   | Operation     |
|                 |          |                            |      |                      |                         |               |
| ОК              | Cancel   |                            |      |                      |                         |               |

#### Select **DHCP Server**, and configure the parameters of the DHCP server, then click **Save**.

| Starting/Ending<br>IP Address | Enter the starting IP address and ending IP address of the DHCP server's IP pool. The IP pool defines the IP range that can be assigned to the clients in the LAN.                                                                                                    |
|-------------------------------|----------------------------------------------------------------------------------------------------|
|                               | <b>Note</b> : The starting IP address and ending IP address should be in the same subnet with the IP address of the LAN port.                                                                                                    |
| Lease Time                    | Specify the lease time for DHCP clients.                                                                                                    |
|                               | Lease time defines how long the clients can use the IP address assigned by the DHCP server. Generally, the client will automatically request the DHCP server for extending the lease time before the lease expired. If the request failed, the client will have to stop using that IP address when the lease finally expired, and try to get a new IP address from the other DHCP servers. |
| Default Gateway               | (Optional) It is recommended to enter the IP address of the LAN port.                                                                                                    |
| Default Domain                | (Optional) Enter the domain name of your network.                                                                                                    |
| Primary/<br>Secondary DNS     | (Optional) Enter the DNS server address provided by your ISP. If you are not clear, please consult your ISP.                                                                                                    |
| Status                        | Check the box to enable the DHCP server.                                                                                                    |

Click **Advanced Settings** to configure more settings.

| Advanced Settings  |          |      |                                               |                                |                  |  |  |
|--------------------|----------|------|-----------------------------------------------|--------------------------------|------------------|--|--|
| DHCP NTP Server:   |          |      | (Input one or two ip a to divide addresses, C | ddresses, use ","<br>optional) |                  |  |  |
| DHCP Network Boot: |          |      | (Optional)                                    |                                |                  |  |  |
| DHCP Time Offset:  |          |      | (Optional)                                    |                                |                  |  |  |
| DHCP TFTP Server:  |          |      | (Optional)                                    |                                |                  |  |  |
| DHCP WPAD URL:     |          |      | (Optional)                                    |                                |                  |  |  |
| Option60:          | 50:      |      |                                               | (Optional)                     |                  |  |  |
| Option138:         | tion138: |      |                                               | (Optional)                     |                  |  |  |
| Option150:         |          |      | (Optional)                                    |                                |                  |  |  |
| Option159:         |          |      | (Optional)                                    |                                |                  |  |  |
| Option160:         |          |      | (Optional)                                    |                                |                  |  |  |
| Option176:         |          |      | (Optional)                                    |                                |                  |  |  |
| Option242:         |          |      | (Optional)                                    |                                |                  |  |  |
|                    |          |      |                                               |                                | 🕒 Add 🛛 😑 Delete |  |  |
| Name               | 2        | Code | Туре                                          | Value                          | Operation        |  |  |
|                    |          |      |                                               |                                |                  |  |  |

| DHCP NTP<br>Server   | (Option 42) Enter one or two DHCP NTP Server addresses to get the system time from internet. Use "," to divide addresses.                                                                                                    |
|----------------------|----------------------------------------------------------------------------------------------------|
| DHCP Network<br>Boot | (Option 67) Enter the value for DHCP Option 67. It specifies the boot file name.                                                                                                    |
| DHCP Time<br>Offset  | (Option 2) Enter the time offset of the DHCP client's subnet in seconds from the UTC time.                                                                                                    |
| DHCP WPAD<br>URL     | (Option 252) Enter the DHCP WPAD (Web Proxy Auto-Discovery) URL for the DHCP client to configure its proxy settings.                                                                                                    |
| DHCP TFTP<br>Server  | (Option 66) Enter the TFTP server address for file transfer.                                                                                                    |
| Option60             | (Optional) Enter the value for DHCP Option 60. DHCP clients use this field to optionally identify the vendor type and configuration of a DHCP client. Mostly, it is used in the scenario where the APs apply for different IP addresses from different servers according to the needs. For detailed information, please consult the vendor. For TP-Link, this entry should be TP-Link. |
| Option138            | (Optional) Enter the value for DHCP Option 138. It is used in discovering the devices by the Omada controller.                                                                                                    |
| Option150            | (Optional) Enter the value for DHCP Option 150. It specifies the TFTP server information and supports multiple TFTP server IP addresses.                                                                                                    |
| Option159            | (Optional) Enter the value for DHCP Option 159. This option is used to configure a set of ports bound to a shared IPv4 address.                                                                                                    |

| Option160 | (Optional) Enter the value for DHCP Option 160. This option is used to configure DHCP captive portal.         |
|-----------|----------------------------------------------------------------------------------------------------|
| Option176 | (Optional) Enter the value for DHCP Option 176. This option is used to configure parameters for IP phones.    |
| Option242 | (Optional) Enter the value for DHCP Option 242. This option is used to provide the TMS address automatically. |
| Add       | Click to add a DHCP option entry                                                                              |

### 3.3 Configuring the DHCP Relay

If you select DHCP Relay as DHCP Mode, the gateway will relay DHCP requests from LAN clients to the DHCP server in another network. Then the DHCP server will assign IP addresses to the LAN clients. Configure the following parameters.

Choose the menu **Network > LAN > LAN** to load the following page. Click the **Edit** button in the **Network List** section.

Figure 3-3 Configuring the DHCP Relay

| DHCP            |               |
|-----------------|---------------|
| DHCP Mode:      | O DHCP Server |
| Status:         | Enable        |
| Server Address: |               |
| OK Cancel       |               |

Select **DHCP Relay**, and configure the parameters of the DHCP replay, then click **Save**.

| Status         | Check the box to enable DHCP Relay.      |
|----------------|------------------------------------------|
| Server Address | Enter the IP address of the DHCP server. |

### 3.4 Viewing the DHCP Client List

Choose the menu **Network > LAN > DHCP Client List** to load the following page.

Figure 3-4 Viewing the DHCP Client List

| DHCP Clie   | nt List     |             |                     |            |           |
|-------------|-------------|-------------|---------------------|------------|-----------|
| Total Clien | nts: 0      |             |                     |            | 🕖 Refresh |
| ID          | Client Name | MAC Address | Assigned IP Address | Lease Time | Operation |
|             |             |             |                     |            |           |

Here you can view the DHCP client list.

| Client Name            | Displays the name of the client.                                                                                           |
|------------------------|----------------------------------------------------------------------------------------------------|
| MAC Address            | Displays the MAC address of the client.                                                                                    |
| Assigned IP<br>Address | Displays the IP address assigned to the client.                                                                            |
| Lease Time             | Displays the remaining lease time of the assigned IP address. After the lease expires, the IP address will be re-assigned. |

# Part 3 System Tools

# CHAPTERS

- 1. Overview
- 2. Management
- 3. Controller Settings
- 4. Diagnostics

# 1 Overview

### 1.1 Overview

The System Tools module provides several system management tools for users to manage the gateway.

# 1.2 Supported Features

#### Management

With this function, you can reset the gateway, reboot the gateway and upgrade the firmware.

#### **Controller Settings**

Configure your gateway to be discovered by Festa SDN Controller, then it can be managed centrally via Festa Cloud-Based Controller.

#### **Diagnostics**

Enable the Remote Assistance function to get help from the technicians if you fail to solve your network problem.

# 2 Management

In Management module, you can configure the following features:

- Factory Default Restore
- Reboot
- Firmware Upgrade

## 2.1 Factory Default Restore

Choose the menu **System Tools > Management > Factory Default Restore** to load the following page.

Figure 2-1 Reseting the Device

```
Factory Defaults
Revert all the configuration to factory default.
Factory Restore
```

Click Factory Restore to reset the device.

### 2.2 Reboot

Choose the menu **System Tools > Management > Reboot** to load the following page.

Figure 2-2 Rebooting the Device

| Reboot |  |  |  |
|--------|--|--|--|
|        |  |  |  |
| Reboot |  |  |  |

Click **Reboot** to reboot the device.

## 2.3 Firmware Upgrade

Choose the menu **System Tools > Management > Firmware Upgrade** to load the following page.

Figure 2-3 Configure System Settings

| Firmware Upgrade                       |                                                    |
|----------------------------------------|----------------------------------------------------|
| Firmware Version:<br>Hardware Version: | 1.0.0 Build 20240229 Rel.04909<br>Festa FR205 v1.0 |
| New Firmware File:                     | Browse                                             |

Select one firmware file and click **Upgrade** to upgrade the firmware of the device.

# **3** Controller Settings

To make your controller adopt your gateway, make sure the gateway is connected to the internet and configure controller Settings enable your gateway to be discovered by the Festa Cloud-Based Controlle.

## 3.1 Enable Cloud-Based Controller Management

Choose the menu **System Tools** > **Controller Settings** page. In the Cloud-Based Controller Management section, enable Cloud-Based Controller Management and click **Save**. You can check the connection status on this page.

Figure 3-1 Cloud-Based Controller Management

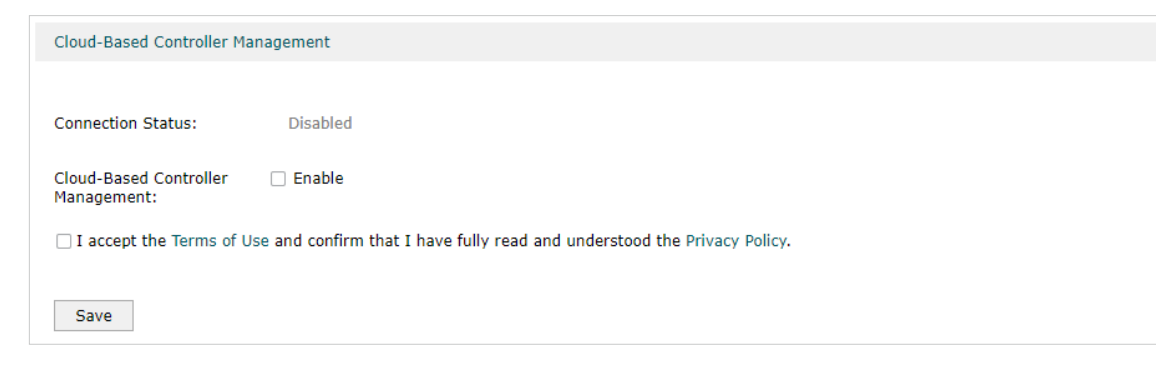

### 3.2 Configure Controller Inform URL

Choose the menu **System Tools** > **Controller Settings** page. In the Controller Inform URL section, inform the gateway of the controller's URL/IP address, and click **Save**. Then the gateway makes contact with the controller so that the controller can discover the gateway.

Figure 3-2 Cloud-Based Controller Management

| Controller Inform URL  |  |  |
|------------------------|--|--|
| Inform URL/IP Address: |  |  |
| Save                   |  |  |

# **4** Diagnostics

In Diagnostics module, you can configure the following features:

Remote Assistance

### 4.1 Remote Assistance

| • Note:                                                                                                    |                                     |
|----------------------------------------------------------------------------------------------------|-------------------------------------|
| Please make contact with the technicians before trying to u                                                                                                    | se this function.                   |
| Choose the menu <b>System Tools</b> > <b>Diagnostics</b> > <b>Remo</b> page.                                                                                                    | te Assistance to load the following |
| Figure 4-1 Remote Assistance Page                                                                                                    |                                     |
| Remote Assistance                                                                                                    |                                     |
| It is recommended not to enable Remote Assistance. Enable this function with the help of tech<br>Remote Assistance:                                                                                               | nicians if needed.                  |
| Figure 4-1 Remote Assistance Page          Remote Assistance         It is recommended not to enable Remote Assistance. Enable this function with the help of tech         Remote Assistance:         Image: Save | nicians if needed.                  |

Check the box and click **Save** to enable the remote assistance function and then the technicians can access your gateway and help to solve the problems by SSH.